## A Quick Student Guide to Google Drive

### What is Google Drive?

Google Drive is part of the Google Apps for Education package, which we use at Woodbridge to provide a simple and effective means of storing and sharing files with our students

### Accessing Google Drive:

Students will be able to access the Drive through their Google Accounts by selecting the Google Drive Logo on the school website: <u>www.woodbridgehigh.co.uk</u>

Google Drive Logo:

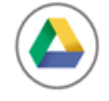

As Google Drive is part of Google apps for Education, students will be able to log on using the same Username and Password that they use to access their school emails

i.e.

# Google

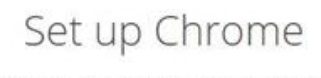

Sign in to get your bookmarks, history and settings on all your devices. Learn more

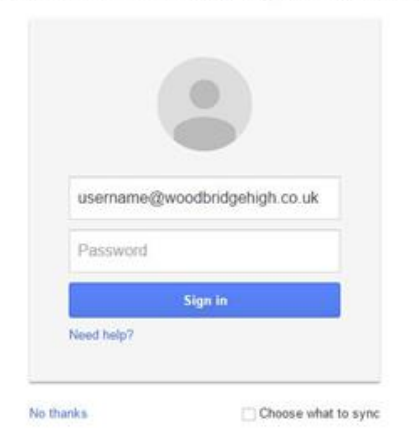

## Google Drive in 3 Simple Steps:

## <u>Step 1:</u>

Resources in the new Google Drive are organised by Year band. Once logged on, students will be presented with the following screen from which to select their appropriate year group:

| Woodbridge<br>High School | Search Drive           |           | ~ Q        | l -     |        |        |
|---------------------------|------------------------|-----------|------------|---------|--------|--------|
| 🝐 Drive                   | My Drive > WHS Drive + |           |            |         |        |        |
| NEW                       | E AS/A-Level           | 🕅 Year 10 | 13 Year 11 | E Year7 | Year 8 | Tear 9 |

\*please note: It may be the case that the WHS Drive does not automatically appear if you are already logged onto your Google Account. If so then you will need to logout again or press F5 on the keypad to refresh. If this does not work then you can also search for 'WHS Drive' in the search bar at the top.

# <u>Step 2:</u>

From here students will be able to find resources according to subject by selecting one of the subject folders:

| Woodbridge<br>High School                                            | Search Drive                      |                       | - Q                   |                      |                             |                                   |                       | jones @woodbridge redbridge sch.uk +      |
|----------------------------------------------------------------------|-----------------------------------|-----------------------|-----------------------|----------------------|-----------------------------|-----------------------------------|-----------------------|-------------------------------------------|
| 🝐 Drive                                                              | My Drive > WHS Drive > Y          | ear 7 👻               |                       |                      |                             |                                   |                       | ≡ ià <b>0 ≎</b>                           |
| MyDrive     MyDrive     Stared with Me     Becent     Stared     Bin | An     An     Special     Special | E Cesign and Technolo | Orama     Mathematics | E English<br>E Music | Find     Physical Education | Ceography     Religious Education | E Gernan<br>E Russian | <ul> <li>натоу</li> <li>Scarce</li> </ul> |

### <u>Step 3:</u>

All Resources will be available for students to download from the Drive should they wish to do so by simply selecting the document and then selecting the download icon:

Ŧ

## i.e.

|                                                                                                   | $\checkmark$                                                                                                    |             |                  |  |  |  |
|---------------------------------------------------------------------------------------------------|----------------------------------------------------------------------------------------------------|-------------|------------------|--|--|--|
|                                                                                                   | Q                                                                                                    | 🗾 Open   🗸  | e <u>+</u> :     |  |  |  |
|                                                                                                   |                                                                                                    |             |                  |  |  |  |
|                                                                                                   |                                                                                                    |             |                  |  |  |  |
|                                                                                                   |                                                                                                    |             |                  |  |  |  |
|                                                                                                   |                                                                                                    | The Wor     | ld's Mega Cities |  |  |  |
| Table 1 - <u>La</u>                                                                               | Table 1 - Largest cities in 1950 and 2015 (estimate)                                                                                                    |             |                  |  |  |  |
| Population                                                                                        | Population in millions                                                                                                    |             |                  |  |  |  |
| Column A:                                                                                         | 1950                                                                                                    | Column B:   | 2015             |  |  |  |
| City                                                                                              | Population                                                                                                    | City        | Population       |  |  |  |
| Calcutta                                                                                          | 4.4                                                                                                    | Jakarta     | 21.2             |  |  |  |
| Buenos Aires                                                                                      | 5.0                                                                                                    | Bombay      | 27.4             |  |  |  |
| Tokyo                                                                                             | 6.9                                                                                                    | Mexico City | 18.8             |  |  |  |
| Paris                                                                                             | 5.4                                                                                                    | Shanghai    | 23.4             |  |  |  |
| Moscow                                                                                            | 5.4                                                                                                    | Tokyo       | 28.7             |  |  |  |
| New York                                                                                          | 12.3                                                                                                    | Dhaka       | 19.0             |  |  |  |
| Essen                                                                                             | 5.3                                                                                                    | Karachi     | 20.6             |  |  |  |
| London                                                                                            | 8.7                                                                                                    | Beijing     | 19.4             |  |  |  |
| Chicago                                                                                           | 4.9                                                                                                    | Lagos       | 24.4             |  |  |  |
| Shanghai                                                                                          | 5.3                                                                                                    | Sao Paulo   | 20.8             |  |  |  |
| Look at Tab<br><b>B</b> represent<br>exercises in                                                 | Look at Table 1. Column A represents the world's largest cities in 1950. Column<br>B represents the world's largest cities in 2015. Complete the following<br>exercises in your books.                                                                                                    |             |                  |  |  |  |
| <ol> <li>Mak<br/>Conti<br/>which</li> <li>What</li> <li>What</li> <li>Coun<br/>the set</li> </ol> | <ol> <li>Make 2 tables, one for each column, with these headings: City, Country,<br/>Continent, Population. First, list the cities in order of size. Find out<br/>which country and continent they are in and fill in the table.</li> <li>What was the average size of the largest cities in 1950?</li> <li>What will the average size of the largest cities be in 2015?</li> <li>Count the number of times each continent appears in the 1950 table. Do<br/>the same for the 2015 table. What do you notice?</li> </ol> |             |                  |  |  |  |